## <u>แนะนำวิธีการลงทะเบียนออนไลน์</u>

- 1. เข้าสู่เว็บไซต์ <u>www.ems.acmrrama.com</u>
- 2. คลิกลงทะเบียนออนไลน์ ดังรูป

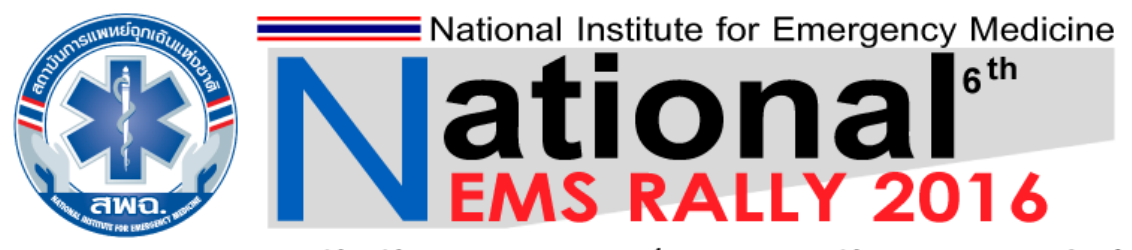

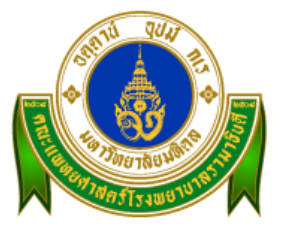

# การแข่งขันทักษะการแพทย์ฉุกเฉินระดับชาติ ประจำปี 2559

วันที่ 30 - 31 มกราคม 2559 ณ มหาวิทยาลัยมหิดล ศาลายา นครปฐม

| หน้าหลัก ตรวจสอบรายชื่อ                                                                                                    | ติดต่อเรา                                                                                                    |
|----------------------------------------------------------------------------------------------------|----------------------------------------------------------------------------------------------------|
| <b>ค้นหา:</b> คำค้น                                                                                                    | ทุกการประชุม 💌 ค้นหา ค้นหาขั้นสูง                                                                                                    |
|                                                                                                    |                                                                                                    |
| 💐 เมนูหลัก                                                                                                    | ยินดีต้อนรับสู่ EMS RALLY 2016                                                                                                    |
| <ul> <li>โครงการ</li> <li>กดิกาการแข่งขัน</li> <li>สถานที่จัดประชุม</li> <li>รายละเอียดที่พัก</li> </ul>                         | สถาบันการแพทย์ฉุกเฉินแห่งชาติ (สพฉ.) นอกเหนือจากการกำหนดหลักสูตรการเรียนการสอนพื้นฐาน/ต่อเนื่อง การอบรมฟื้นฟู และการรับรองสถาบัน<br>การผลิตที่เป็นมาตรฐานระดับประเทศแล้ว การจัดให้มีการแข่งขันทักษะด้านการแพทย์ฉุกเฉินในการช่วยเหลือผู้ป่วยฉุกเฉิน ณ จุดเกิดเหตุ (EMS Rally) เป็นอีก<br>ทางเลือกหนึ่งในการพัฒนาศักยภาพบุคลากรให้เกิดการเรียนรู้ และเสริมสร้างทักษะจากการฝึกแสดงหัตถการในสถานการณ์จาลองด้วยโจทย์ต่างๆ จากผล<br>คะแนนของทีมชุตปฏิบัติการฉุกเฉินในแต่ละฐาน สามารถบอกถึงดุณภาพการจัดการโดยรวมของชุดปฏิบัติการในแต่ละสถานการณ์ สะท้อนให้เห็นภาพทิศทาง<br>การพัฒนาศักยภาพผู้ปฏิบัติการฉุกเฉินในแต่ละฐาน สามารถบอกถึงดุณภาพการจัดการโดยรวมของชุดปฏิบัติการในแต่ละสถานการณ์ สะท้อนให้เห็นภาพทิศทาง<br>การพัฒนาศักยภาพผู้ปฏิบัติการฉุกเฉินที่สถาบันการแพทย์ฉุกเฉินแห่งชาติ จะต้องเร่งดำเนินการในการจัดการพัฒนาบุคลากรด้านการแพทย์ฉุกเฉิน ระดับประเทศ<br>ซึ่งเป็นหน้าที่หลักของสถาบันการแพทย์ฉุกเฉินแห่งชาติ ในการพัฒนาระบบการแพทย์ฉุกเฉินของประเทศไทยทั้งดำนการพัฒนาบุคลากร ด้านการขยายชุด |
| 🎸 กำหนดการ                                                                                                    | ปฏิบัติการฉุกเฉิน และด้านการยกระดับมาตรฐานการปฏิบัติการให้มีคุณภาพได้มาตรฐาน ซึ่งบุคคลเข้าถึงได้อย่างทั่วถึง และเท่าเทียม ทั้งในภาวะปกติและ<br>สาธารณภัย ตามเจตนารมณ์ของพระราชบัญญัติการแพทย์ฉุกเฉิน พ.ศ. 2551                                                                                                    |
| <ul> <li>&gt; 30 มกราคม 2559</li> <li>&gt; 31 มกราคม 2559</li> </ul>                                                             | คลิกที่นี่เพื่อ<br>มบบริการการแพทย์ฉุกเฉิน ปี 2556 ประชาชนรู้จักและร้องขอความช่วยเหลือโดยการแจ้งเหตุผ่านหมายเลข 1669 เห็ม<br>เหตุ เป็นจำนวน 1,227,276 ครั้ง ในปี 2556 ในขณะที่ปี 2551 มีจำนวนการออกเหตุเทียง 70,000 ครั้งเท่านั้น จากข้อมูล<br>นอนาคตประชาชนจะมีการเรียกใช้บริการมากขึ้นอย่างชัดเจน ดังนั้นการทัฒนาศักยภาพทั้งความรู้และทักษะของบุคลากร<br>ควบคุมกำกับการรับรองมาตรฐานชุดปฏิบัติการฉุกเฉิน เพื่อให้การบริการการแพทย์ฉุกเฉินเป็นไปตามมาตรฐานที่กำหนด                                                                                                    |
| 🞸 ลงทะเบียน                                                                                                    |                                                                                                    |
| <ul> <li> ลงทะเบียนออนไลน์</li> <li> แนะนำวิธีการลงทะเบียน</li> <li> ดาวน์โหลดใบลงทะเบียน</li> <li> ดาวน์โหลดกำหนดการ</li> </ul> |                                                                                                    |
|                                                                                                    | © EMS RALLY 2016                                                                                                    |

Provided by ACADEMICRAMA

- 3. กรอกข้อมูลการลงทะเบียน ดังรูป
  - 3.1 กรณีเป็นผู้เข้าร่วมประชุมไม่ต้องอัปโหลดไฟล์รูปภาพ
  - 3.2 กรณีเป็นผู้เข้าแข่งขันต้องอัปโหลดไฟล์รูปภาพ หากท่านไม่อัปโหลดไฟล์รูปภาพระบบจะไม่ให้ ลงทะเบียนออนไลน์
  - 3.3 เพื่อป้องกันการสแปมของข้อมูลรบกวนใส่รหัส (ดูรหัสได้ที่กรอกสี่เหลี่ยมขวามือ) ดังรูป

| 🜒 เมนูหลัก                                                                                               | แบบฟอร์มลงทะเบี                         | ยน                                                                |                                                                                                   |                         |  |
|----------------------------------------------------------------------------------------------------|-----------------------------------------|-------------------------------------------------------------------|---------------------------------------------------------------------------------------------------|-------------------------|--|
| <ul> <li>โครงการ</li> <li>กดิกาการแข่งขัน</li> <li>สถานที่จัดประชุม</li> <li>รายละเอียดที่พัก</li> </ul> |                                         | Nationa                                                           |                                                                                                   | edicine<br>h            |  |
| 🗲 กำหนดการ                                                                                               | ANO.                                    |                                                                   | J KALLI ZUI                                                                                       | 0                       |  |
| > 30 มกราคม 2559<br>> 31 มกราคม 2559                                                                     | โครง                                    | แบบด<br>เการส่งเสริมการพัฒนาทักษะr<br>ประจำปี ๒๕๔                 | าอบรบเขารวมบระชุม<br>การช่วยเหลือผู้เจ็บป่วยฉุกเฉิน ณ จุดเ<br>ะ๙ (EMS Rally ระดับชาติ ครั้งที่ ๖) | กิดเหตุ ระดับชาติ       |  |
| ≱ ลงทะเบียน                                                                                              |                                         | ในวันที่ ๓๐ - ๓๑ มกราคม ๒๕๕๙<br>ณ มหาวิทยาลัยมหิดล ศาลายา บคราไสม |                                                                                                   |                         |  |
| > ลงทะเบียนออนไลน์                                                                                       |                                         |                                                                   | ส้                                                                                                |                         |  |
| <ul> <li>แนะนำวิธีการลงทะเบียน</li> <li>ดาวน์โหลดใบลงทะเบียน</li> </ul>                                  | คำนำหน้าชื่อ :                          | นางสาว 🔻                                                          | ประเภทผู้เข้าร่วมประชุม :                                                                         | ผู้เข้าร่วมประชุม ▼     |  |
| > ดาวน์โหลดกำหนดการ                                                                                      | ชื่อ :                                  | บริการ                                                            | นามสกุล :                                                                                         | วิชาการ                 |  |
|                                                                                                    | ตำแหน่ง :                               | นักศึกษา                                                          | หน่วยงาน :                                                                                        | งานบริการวิชาการ        |  |
|                                                                                                    | จังหวัด :                               | กรุงเทพมหานคร 🔻                                                   | เขด :                                                                                             | 13/1 👻                  |  |
|                                                                                                    | เบอร์โทรศัพท์ :                         | 02-201-2258                                                       | โทรสาร :                                                                                          | 02-201-2607             |  |
|                                                                                                    | มือถือ :                                | 085xxxxxxx                                                        | อีเมล์ :                                                                                          | academic.rama@gmail.com |  |
|                                                                                                    | อัปโหลดรูปภาพ :                         | UPLOAD                                                            |                                                                                                   |                         |  |
|                                                                                                    | ผู้ลงทะเบียนสามารถ<br>2559 เวลา 16.00 น | กเข้าร่วมฟังมหกรรมดา<br>ณ มหิดลสิทธาคาร คือ                       | จิกอัปโหลดรูปภาพกรเ                                                                               | ณีเป็นผู้แข่งขัน        |  |
|                                                                                                    | สารองทนง<br>รหัสป้องกันสแปม :           | db0dd7                                                            |                                                                                                   | db0dd7                  |  |
| กรอกรหัส                                                                                                 | ้ป้องกันสแปม                            | $\checkmark$                                                      |                                                                                                   | (ทำรายการต่อ            |  |
| ตัวอย่าง                                                                                                 | db0dd7                                  | <u></u>                                                           | รหัสป้องกันสเ                                                                                     | แปม                     |  |

## 4. เมื่อกรอกข้อมูลการลงทะเบียนแล้วคลิก "**ทำรายการต่อ"** ดังรูป

| เมนูหลัก                                                                                                 | แบบฟอร์มลงทะเบีย                                                                                             | ยน                                                               |                                                                                     |                                                         |
|----------------------------------------------------------------------------------------------------|----------------------------------------------------------------------------------------------------|------------------------------------------------------------------|-------------------------------------------------------------------------------------|---------------------------------------------------------|
| <ul> <li>โครงการ</li> <li>กติกาการแข่งขัน</li> <li>สถานที่จัดประชุม</li> <li>รายละเอียดที่พัก</li> </ul> |                                                                                                    | National                                                         | Institute for Emergency M                                                           | edicine<br>h                                            |
| ≱ กำหนดการ                                                                                               | awo.                                                                                                    |                                                                  | S RALLY 201                                                                         |                                                         |
| > 30 มกราคม 2559                                                                                         | แบบตอบรับเข้ารัวมประชุม<br>โครงการส่งเสริมการพัฒนาทักษะการช่วยเหลือผู้เอ็บป่วยอกเอิน ณ อุดเกิดเหตุ ระดับชาติ |                                                                  |                                                                                     |                                                         |
| > 31 มกราคม 2559                                                                                         | ประจำปี ๒๕๕๙ (EMS Rally ระดับชาติ ครั้งที่ ๖)                                                                |                                                                  |                                                                                     |                                                         |
| ✓ องทะเบียน                                                                                              | ในวันที่ ๓๐ - ๓๑ มกราคม ๒๕๕๙                                                                                 |                                                                  |                                                                                     |                                                         |
| . วามหนึ่งของขไวน์                                                                                       |                                                                                                    | ณ มหาวิท                                                         | เยาลัยมหิดล ศาลายา นครปฐม                                                           |                                                         |
| > สงทะเบยแอยแ เล่แ<br>> แนะนำวิธีการลงทะเบียน<br>> ดาวน์โหลดใบลงทะเบียน                                  | คำนำหน้าชื่อ :                                                                                               | นางสาว 🔻                                                         | ประเภทผู้เข้าร่วมประชุม :                                                           | ผู้เข้าร่วมประชุม ▼                                     |
| > ดาวน์โหลดกำหนดการ                                                                                      | ชื่อ :                                                                                                    | บริการ                                                           | นามสกุล :                                                                           | วิชาการ                                                 |
|                                                                                                    | ตำแหน่ง :                                                                                                    | นักศึกษา                                                         | หน่วยงาน :                                                                          | งานบริการวิชาการ                                        |
|                                                                                                    | จังหวัด :                                                                                                    | กรุงเทพมหานคร 🔻                                                  | เขด :                                                                               | 13/1 👻                                                  |
|                                                                                                    | เบอร์โทรศัพท์ :                                                                                              | 02-201-2258                                                      | โทรสาร :                                                                            | 02-201-2607                                             |
|                                                                                                    | มือถือ :                                                                                                    | 085xxxxxxx                                                       | อีเมล์ :                                                                            | academic.rama@gmail.com                                 |
|                                                                                                    | อัปโหลดรูปภาพ :                                                                                              | UPLOAD                                                           |                                                                                     |                                                         |
|                                                                                                    | ผู้ลงทะเบียนสามารถ<br>2559 เวลา 16.00 น                                                                      | แข้าร่วมฟังมหกรรมดนตรีแจ๊สนาน<br>. ณ มหิดลสิทธาคาร ด่วน!!! เพียง | าชาติ 2559 Thailand International Jaz<br>300 ที่นั่งเท่านั้น ค่าใช้จ่ายท่านละ 100 บ | zz Conference 2016 ในวันที่ 30 มกร<br>มาท (ชำระหน้างาน) |
|                                                                                                    | 🗹 สำรองที่นั่ง                                                                                               |                                                                  |                                                                                     |                                                         |
|                                                                                                    | รหัสป้องกันสแปม :                                                                                            | db0dd7                                                           |                                                                                     | db0dd7                                                  |
|                                                                                                    |                                                                                                    |                                                                  |                                                                                     |                                                         |
|                                                                                                    |                                                                                                    |                                                                  |                                                                                     | ทำรายการ                                                |
|                                                                                                    |                                                                                                    |                                                                  | 🥂 คลิกทำรายกา                                                                       | snia 🗡 👘                                                |

Provided by ACADEMICRAMA

 เมื่อผู้เข้าร่วมประชุมคลิก "ทำรายการต่อ" จะเข้าสู่หน้า "แบบตอบรับเข้าร่วมประชุม" ทั้งนี้ <u>ขอความกรุณาผู้เข้าร่วมประชุมพิมพ์แบบตอบรับเข้าร่วมประชุมไว้เป็นหลักฐานในการลงทะเบียน</u>

โดยสามารถพิมพ์ผ่านหน้าเว็บหรือตรวจสอบใบตอบรับได้ทางอีเมล์ที่ระบุไว้ในแบบฟอร์มลงทะเบียน

| 🜒 เมนูหลัก                                                                                                    | ตอบรับการถงทะเบียน                                                                                                    |                                                                                                    |  |  |
|----------------------------------------------------------------------------------------------------|----------------------------------------------------------------------------------------------------|----------------------------------------------------------------------------------------------------|--|--|
| <ul> <li>โครงการ</li> <li>กติกาการแข่งขัน</li> <li>สถานที่จัดประชุม</li> <li>รายละเอียดที่พัก</li> </ul>                     | Nation                                                                                                    | tional <sup>6<sup>th</sup></sup>                                                                                                    |  |  |
| <ul> <li>หาหนดการ</li> <li>30 มกราคม 2559</li> <li>31 มกราคม 2559</li> </ul>                                                 | แบ<br>โครงการส่งเสริมการพัฒนาทักษ<br>ประจำปี ๒<br>ๆจะ                                                                                                    | บตอบรับเข้าร่วมประชุม<br>ษะการช่วยเหลือผู้เจ็บป่วยฉุกเฉิน ณ จุดเกิดเหตุ ระดับชาติ<br>๒๕๕๙ (EMS Rally ระดับชาติ ครั้งที่ ๖)                                                                                                    |  |  |
| ≱ ลงทะเบียน                                                                                                    | ไนวันที ๓๐ - ๓๑ มกราคม ๒๕๕๙<br>ณ มหาวิทยาลัยมหิดล ศาลายา นครปฐม                                                                                                    |                                                                                                    |  |  |
| <ul> <li>จงหะเบียนออนไลน์</li> <li>แนะนำวิธีการลงทะเบียน</li> <li>ดาวน์โหลดใบลงทะเบียน</li> <li>ดาวน์โหลดกำหนดการ</li> </ul> | ชื่อ - นามสกุล :<br>หน่วยงาน :<br>จังหวัด :<br>เบอร์โทรศัพท์ :<br>รทัสลงทะเบียน :<br>เข้าร่วมมหกรรมดนตรีแจ๊สนานาชาติ 2016 :<br>*** <b>โปรดพิมพ์และเก็บ ใบตอบรับเข้าร่วมว</b><br>หมายเหตุ<br>• ผู้เข้าร่วมประชุมกรุณาจองห้องพักด้วยตนเส<br>• รายชื่อโรงแรมหรือที่พัก โปรดดิดตามผ่าน<br>• สอบถามรายละเอียดเพิ่มเติมได้ที่งานบริกา<br>02-201-1542 | <b>บริการ วิชาการ</b><br>งานบริการวิชาการ<br>กรุงเทพมหานคร<br>113<br>085xxxxxx<br>EMS11301<br>สำรองที่นั่ง<br>ประชุมนี้ไว้เป็นหลักฐานในการลงทะเบียน***<br>องโดยตรงกับทางโรงแรม<br>www.ems.acmrama.com หรือ www.niems.go.th<br>ารวิชาการ คณะแพทยศาสตร์โรงพยาบาลรามาธิบดี โทร.02-201-2193, 02-201-2606, |  |  |

Provided by ACADEMICRAMA

#### 6. ผู้เข้าร่วมประชุมประสงค์ตรวจสอบรายชื่อสามารถคลิก **"ตรวจสอบรายชื่อ"** ดังรูป

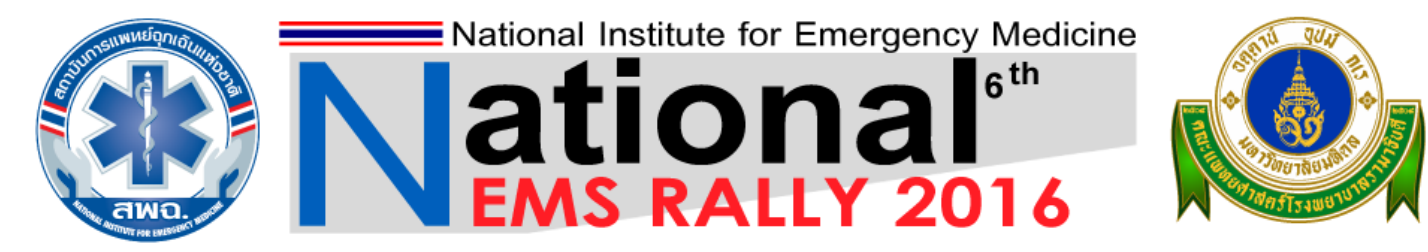

# การแข่งขันทักษะการแพทย์ฉุกเฉินระดับชาติ ประจำปี 2559

วันที่ 30 - 31 มกราคม 2559 ณ มหาวิทยาลัยมหิดล ศาลายา นครปฐม

| หน้าหลัก ตรวจสอบรายชื่อ                                                                                                    | ้ม ติดต่อเรา                                                                                                    |
|----------------------------------------------------------------------------------------------------|----------------------------------------------------------------------------------------------------|
| คันหา: คำคัน                                                                                                    | ทุกการประชุม ▼ ดันหา ขั้นสูง                                                                                                    |
| <ul> <li>มนูหลัก</li> <li>โครงการ</li> <li>กติกาการแข่งขัน</li> <li>สถานที่จัดประชุม</li> <li>รายละเอียดที่พัก</li> <li>รายละเอียดที่พัก</li> <li>30 มกราคม 2559</li> <li>24 พระพ.ศ. 2559</li> </ul> | รการผลิตที่เป็นมาตรฐานระดับประเทศแล้ว การจัดให้มีการแข่งขันทักษะด้านการแพทย์จุกเฉินในการช่วยเหลือผู้ป่วยจุกเฉิน ณ จุดเกิดเหตุ (EMS Rally) เป็นอีก<br>การผลิตที่เป็นมาตรฐานระดับประเทศแล้ว การจัดให้มีการแข่งขันทักษะด้านการแพทย์จุกเฉินในการช่วยเหลือผู้ป่วยจุกเฉิน ณ จุดเกิดเหตุ (EMS Rally) เป็นอีก<br>ทางเลือกหนึ่งในการทัฒนาศักยุภาพบุคลากรให้เกิดการเรียนรู้ และเสริมสร้างทักษะจากการฝึกแสดงหัดถูการในสถานการณ์จำลองด้วยโจทย์ต่างๆ จากผล<br>คะแนนของทีมชุดปฏิบัติการจุกเฉินในแต่ละฐาน สามารถบอกถึงดุณภาพการจัดการโดยรวมของชุดปฏิบัติการในแต่ละสถานการณ์ สะก้อนให้เห็นภาพทิศทาง<br>การพัฒนาศักยุภาพผู้ปฏิบัติการจุกเฉินที่สถาบันการแพทย์จุกเฉินแห่งชาติ จะต้องเร่งสำเนินการในการจัดการทัฒนาบุคลากรด้านการแพทย์จุกเฉิน ระดับประเทศ<br>ซึ่งเป็นหน้าที่หลักของสถาบันการแพทย์จุกเฉินแห่งชาติ ในการพัฒนาระบบการแพทย์จุกเฉินของประเทศไทยทั้งด้านการพัฒนาบุคลากร ด้านการขยายชุด<br>ปฏิบัติการจุกเฉิน และด้านการแรทย์อุกเฉินแห่งชาติ ในการพัฒนาระบบการแพทย์อุกเฉินของประเทศไทยทั้งด้านการพัฒนาบุคลากร ด้านการขยายชุด<br>ปฏิบัติการจุกเฉิน และด้านการแรงกรฐานการปฏิบัติการใหมีคุณภาพได้มาตรฐาน ซึ่งบุคคลเข้าถึงได้อย่างทั่วถึง และเท่าเทียม ทั้งในการปกติและ<br>สาธารณภัย ตามเจตนารณ์ของพระราชบัญญัติการแพทย์อุกเฉิน พ.ศ. 2551<br>จากรายงานสถานการณ์ระบบบริการการแพทย์อุกเฉิน ปี 2556 ประชาชนรู้จักและร้องขอความช่วยเหลือโดยการแจ้งเหตุผ่านหมายเลข 1669 เห็ม<br>มากขึ้น สอดคล้องกับจำนวนกรรออกเหต เป็นจำนวน 1,227.276 ครั้ง ในปี 2556 ในขณะที่ปี 2551 มีสำนวนกรออกเทตเห็ยง 70,000 ครั้งเท่าขั้น จากข้อมูล |
| 🎸 ลงทะเบียน                                                                                                    | ดังกล่าวแสดงให้เห็นถึงแนวโน้มว่า ในอนาคตประชาชนจะมีการเรียกใช้บริการมากขึ้นอย่างชัดเจน ดังนั้นการหัฒนาศักยภาพทั้งความรู้และทักษะของบุคลากร<br>จึงเป็นสิ่งจำเป็นอย่างยิ่ง รวมทั้งการควบคุมกำกับการรับรองมาตรฐานชุดปฏิบัติการฉุกเฉิน เพื่อให้การบริการการแพทย์ฉุกเฉินเป็นไปตามมาตรฐานที่กำหนด<br>อ่านต่อ                                                                                                    |
| <ul> <li>&gt; ลงทะเบยนออนไลน</li> <li>&gt; แนะนำวิธีการลงทะเบียน</li> <li>&gt; ดาวน์โหลดใบลงทะเบียน</li> <li>&gt; ดาวน์โหลดกำหนดการ</li> </ul>                                                       |                                                                                                    |

Provided by ACADEMICRAMA

7. เมื่อผู้เข้าร่วมประชุมคลิก **"ตรวจสอบรายชื่อ"** แล้วสามารถกรอกข้อมูลเพื่อค้นหารายชื่อ ดังรูป

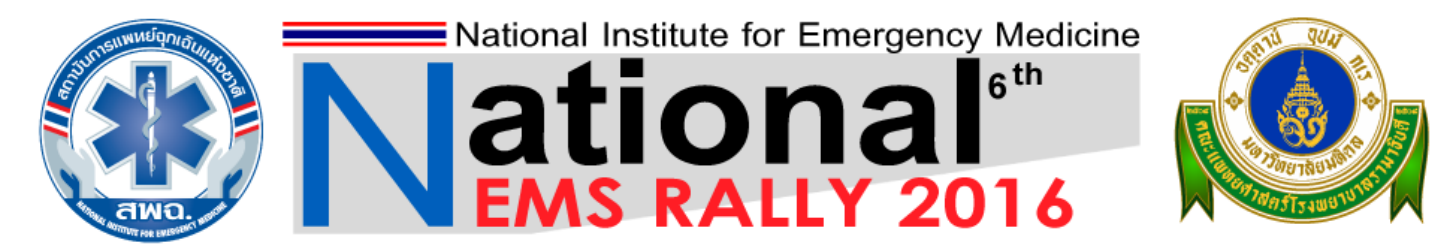

## การแข่งขันทักษะการแพทย์ฉุกเฉินระดับชาติ ประจำปี 2559

วันที่ 30 - 31 มกราคม 2559 ณ มหาวิทยาลัยมหิดล ศาลายา นครปฐม

| หน้าหลัก ตรวจสอบรายชื่อ                                                                                                    | อ ติดต่อเรา                                                                                                 |                                                                        |                                          |                             |
|----------------------------------------------------------------------------------------------------|----------------------------------------------------------------------------------------------------|------------------------------------------------------------------------|------------------------------------------|-----------------------------|
| <b>ค้นหา:</b> คำค้น                                                                                                    | ทุกการประชุม 💌 ค้นหา                                                                                        | ค้นหาขั้นสูง                                                           |                                          |                             |
| หน้าแรก > ตรวจสอบรายชื่อ                                                                                                    |                                                                                                    | กรอกชื่อ หรือ นามส                                                     | กุล หรือ เบอร์โทรศัพท์ หรือ อีเมล์ อย่าง | ใดอย่างหนึ่ง                |
| 💐 เมนูหลัก                                                                                                    | ตรวจสอบรายชื่อ                                                                                              |                                                                        | แล้วกดค้นหา                              |                             |
| <ul> <li>โครงการ</li> <li>กติกาการแข่งขัน</li> <li>สถานที่จัดประชุม</li> <li>รายละเอียดที่พัก</li> </ul>                     | ดัวเลือกในการค้นหา<br>1. ๏ิค้นหาจาก ชื่อ นามสกุล เบ⊧<br>ระบุคำค้นหา บริการ<br>กรอก ชื่อ นามสกุล เบอร์โทรศัพ | อร์โทรศัพท์ อีเมล์ อย่างใดอย่างท<br>เท้ อีเมล์ อย่างใดอย่างหนึ่ง แล้วก | เน็ง<br>คันหา<br>ดปุ่ม คันหา             |                             |
| 🎸 กำหนดการ                                                                                                    | <b>ชื่อ-นามสกุล</b><br>บริการ วิชาการ                                                                       | เบอร์โทรศัพท์<br>085xxxxxxx                                            | อีเมล์<br>academic.rama@gmail.com        | <b>ดูข้อมูล</b><br>ดูข้อมูล |
| <ul><li>&gt; 30 มกราคม 2559</li><li>&gt; 31 มกราคม 2559</li></ul>                                                            |                                                                                                    |                                                                        |                                          |                             |
| 🎸 ลงทะเบียน                                                                                                    |                                                                                                    |                                                                        |                                          |                             |
| <ul> <li>ลงทะเบียนออนไลน์</li> <li>แนะนำวิธีการลงทะเบียน</li> <li>ดาวน์โหลดใบลงทะเบียน</li> <li>ดาวน์โหลดกำหนดการ</li> </ul> |                                                                                                    |                                                                        |                                          |                             |

Provided by ACADEMICRAMA

8. เมื่อตรวจสอบรายชื่อแล้วสามารถคลิก **"ดูข้อมูล"** เพื่อตรวจสอบข้อมูลการลงทะเบียน ดังรูป

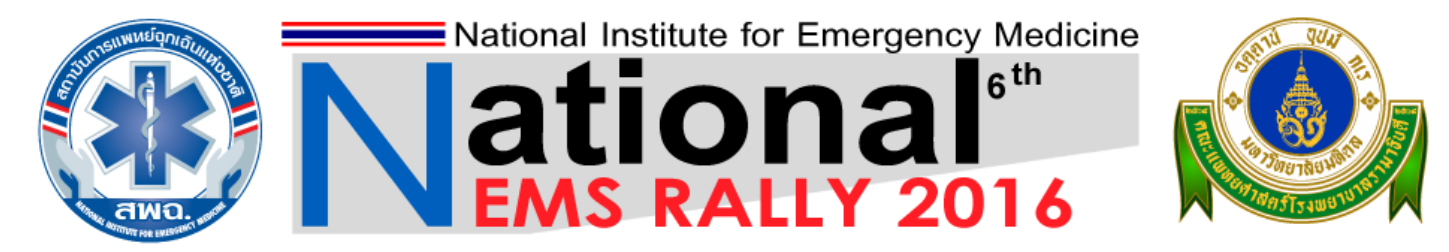

## การแข่งขันทักษะการแพทย์ฉุกเฉินระดับชาติ ประจำปี 2559

วันที่ 30 - 31 มกราคม 2559 ณ มหาวิทยาลัยมหิดล ศาลายา นครปฐม

| หน้าหลัก ตรวจสอบรายชื่อ                                                                                                    | ติดต่อเรา                                                                                               |                                                                          |                                                  |                             |
|----------------------------------------------------------------------------------------------------|----------------------------------------------------------------------------------------------------|--------------------------------------------------------------------------|--------------------------------------------------|-----------------------------|
| <b>ค้นหา:</b> คำค้น                                                                                                    | 🛛 ทุกการประชุม 💌 🦰 ค้นหา                                                                                | ค้นหาขั้นสูง                                                             |                                                  |                             |
| หน้าแรก > ดรวจสอบรายชื่อ                                                                                                    |                                                                                                    |                                                                          |                                                  |                             |
| 💐 เมนูหลัก                                                                                                    | ตรวจสอบรายชื่อ                                                                                          |                                                                          |                                                  |                             |
| <ul> <li>โครงการ</li> <li>กดิกาการแข่งขัน</li> <li>สถานที่จัดประชุม</li> <li>รายละเอียดที่พัก</li> </ul>                                        | ตัวเลือกในการค้นหา<br>1. ®ค้นหาจาก ชื่อ นามสกุล เ<br>ระบุคำค้นหา บริการ<br>กรอก ชื่อ นามสกุล เบอร์โทรศ์ | บอร์โทรศัพท์ อีเมล์ อย่างใดอย่างห<br>ไพท์ อีเมล์ อย่างใดอย่างหนึ่ง แล้วก | นึ่ง<br>คันหา<br>ดปุ่ม คันหา                     |                             |
| 🎸 กำหนดการ                                                                                                    | ชื่อ-นามสกุล<br>บริการ วิชาการ                                                                          | เบอร์โทรศัพท์<br>085xxxxxxx                                              | อีเมล์<br>academic.rama@gmail.com                | <b>ดูข้อมูล</b><br>ดูข้อมูล |
| <ul><li>&gt; 30 มกราคม 2559</li><li>&gt; 31 มกราคม 2559</li></ul>                                                                               |                                                                                                    |                                                                          |                                                  | $\Lambda$                   |
| <ul> <li>จงทะเบียน</li> <li>จงทะเบียนออนไลน์</li> <li>แนะนำวิธีการลงทะเบียน</li> <li>ดาวน์โหลดใบลงทะเบียน</li> <li>ดาวน์โหลดกำหนดการ</li> </ul> |                                                                                                    |                                                                          | คลิกดูข้อมูลเพื่อพิมพใบ<br>หรือตรวจสอบข้อมูลการล | เตอบรับ<br>เงทะเบียน        |

Provided by ACADEMICRAMA

### 9. เมื่อคลิก "**ดูข้อมูล"** จะแสดงหน้าตอบรับเข้าร่วมประชุม ดังรูป

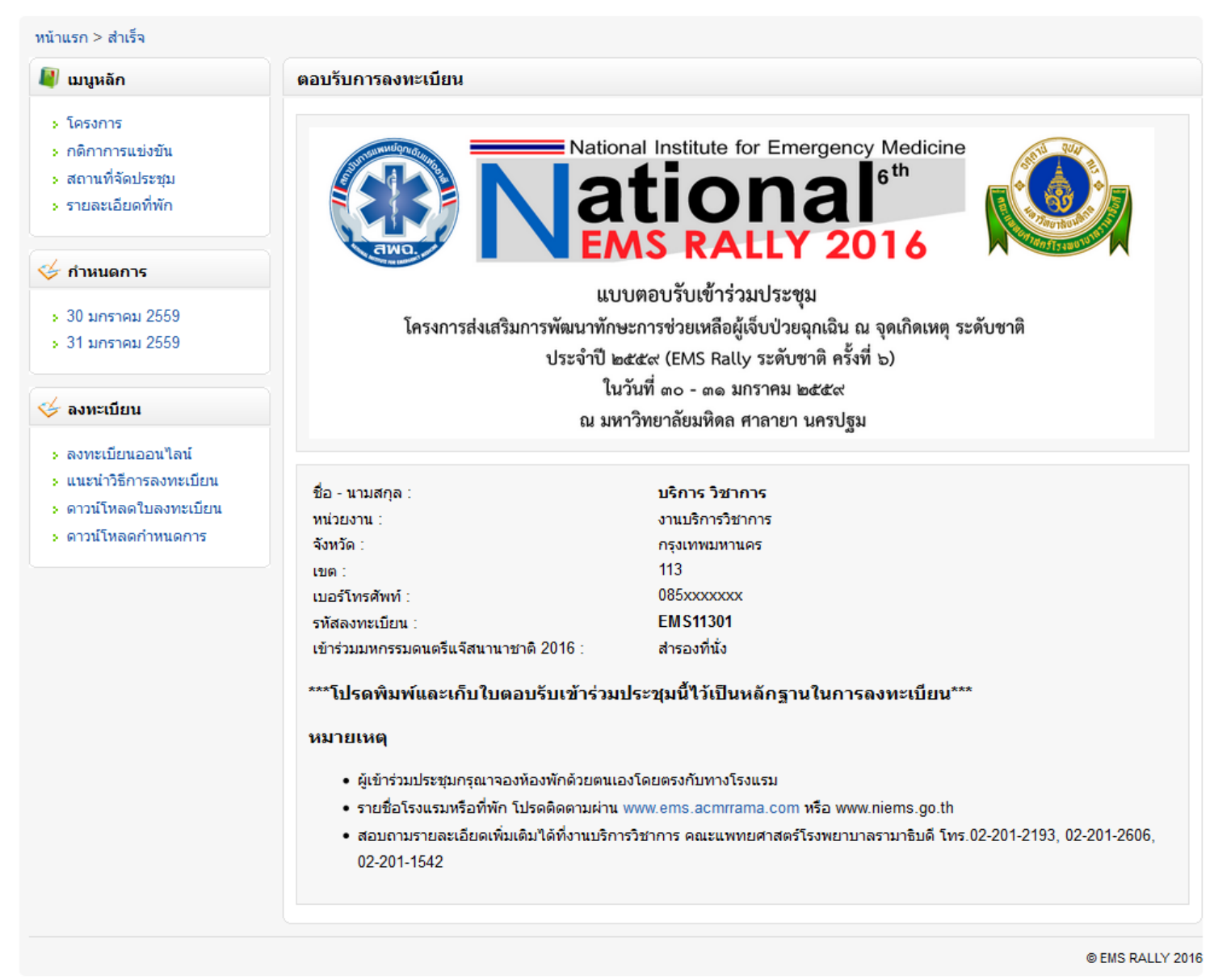

#### Provided by ACADEMICRAMA

10.เมื่อผู้เข้าร่วมประชุมตรวจสอบรายชื่อแล้วพบรายชื่อขอของท่านถือว่าท่านได้ทำการลงทะเบียน เรียบร้อยแล้ว และขอความกรุณาพิมพ์ **"แบบตอบรับเข้าร่วมประชุม"** และนำมาใช้เป็นหลักฐานใน การลงทะเบียนเข้าร่วมประชุม